SREYTRIX

Document Attachment | User Manual | Greytrix

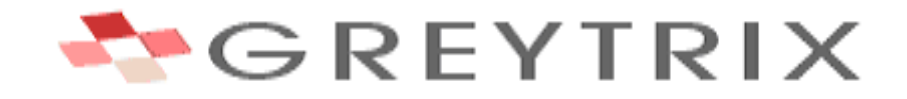

IT'S TIME TO THINK OUTSIDE THE BOX

# **Greytrix Document Attachment**

# **User Manual**

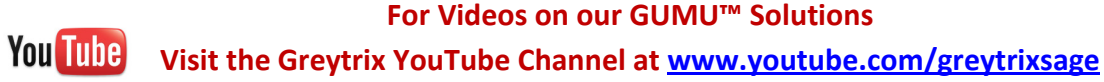

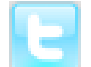

https://twitter.com/greytrix

### Updated on May 30, 2012

This Documentation is intended to provide assistance to the users for running of the program that has been developed by Greytrix. Some of the steps that have been covered in the documentation may or may not be applicable in some cases, but we intend to make sure that all the points are covered for smooth working of the program on the system. For any problems or more clarifications that have not been covered in the documentation, we request you to please get in touch with us (Greytrix) on <a href="mage@greytrix.com">sage@greytrix.com</a>. There are some points that are listed in the notes section of the documentation. These notes have been listed as a reference or knowledge purpose for the reader which can be termed as references to the points mentioned in the user guide.

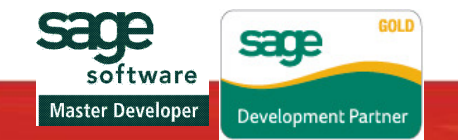

#### **GREYTRIX PRODUCT LICENSE AGREEMENT**

The text and other materials that have made available on our website are governed by the following license agreement that will be attached in the respective software's which you intend to download. By clicking the "SUBMIT", you express your rights by your full agreement to be bound by these terms and conditions. Greytrix assumes no liability or responsibility for any consequence or results that may occur as a result of using of our software's. Also the documents that are provided as examples only and are not intended to be used in actual business transactions without thorough review and enhancement by the user.

You acknowledge that data storage and any data conversions are subject to the likelihood of human and machine errors, omissions, delays, and losses, including inadvertent loss of data or damage to media, which may result in loss, or damage to you and/or your property. GREYTRIX shall not be liable for any such errors, omissions, delays, or losses, unless directly caused by data conversion for the Software performed by GREYTRIX

Greytrix retains full copyright on all our materials. You may download them and use them for any purpose EXCEPT you may NOT: - Retransmit the documents and software's electronically, -Contrary-engineer, de-compiles, or Remove any Greytrix copyright information, or, - Market or sell the software in any venue.

The Software and Documentation are protected by United States patent, copyright and other intellectual property laws, and international treaty provisions. All right, title and interest in and to all copyrights, patents, trade secret rights, trademarks and other intellectual property rights in and to the Software (including, but not limited to, any images, photographs, animations, video, audio, music, text, and "applets" incorporated into the Software) and Documentation, are owned by GREYTRIX

You acknowledge that Your possession, installation, or use of the Software does not transfer to You any ownership, title, or register able interest of any kind to the intellectual property in the Software, and that You will not acquire any rights to the Software except as expressly set forth in the EULA attached in the installation kit that you will download hereupon.

If you have any questions concerning these terms and conditions, or if you would like to contact GREYTRIX for any other reason, please call +91-22-67687800. You may also reach us at <a href="http://www.greytrix.com">http://www.greytrix.com</a> or email us at <a href="mailto:sage@greytrix.com">sage@greytrix.com</a>

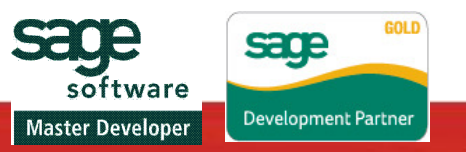

#### 1. License Grant

GREYTRIX

Subject to the payment of all applicable license fees, and the terms and conditions of this Agreement, GREYTRIX hereby grants to you a limited, non-sub licensable, non-exclusive, non-transferable right to use one copy of the specified version of the Software and the accompanying documentation, solely for your individual use. Documentation shall include, but not be limited to, any printed materials, "online" or electronic data provided by or obtained from GREYTRIX with regard to this Software ("Documentation"). Even though copies of the Software may be provided on media of different formats, copies of the Software on different media formats do not constitute multiple licenses to the Software. If the Software is licensed as a suite or bundle with more than one specified Software product, this license applies to all such specified Software products, subject to any restrictions or usage terms specified on the applicable product packaging that applies to any of such Software products individually.

#### 2. Copyright

The Software and Documentation are owned by Greytrix or its suppliers and title remains in Greytrix or its suppliers.

3. Other Restrictions

You may not rent, lease or assign the Software. YOU MAY NOT MODIFY THE SOFTWARE IN WHOLE OR IN PART.

- 4. Feedback
  - 4.1 Reporting Obligations.

You agree to provide feedback to Greytrix which describes your experience with the Software. You agree that you will notify Greytrix of any errors in the Software. You also agree to document any comments, problems, suggestions or questions that you have regarding the product and send sample output when applicable. You agree to review the related documentation and supporting materials supplied by Greytrix and provide comments where appropriate to indicate vagueness, typographical errors and incorrect material.

4.2 Supportive Information.

Any ideas, suggestions, modifications etc. made by you with respect to the Software or documentation ("Supportive Information") will be the property of Greytrix. You agree to assign all right, title and interest worldwide in the Supportive Information and the related intellectual property rights to Greytrix and to assist Greytrix at their expense, in perfecting and enforcing such rights. Notwithstanding the above, you may also use such Supportive Information for your internal use.

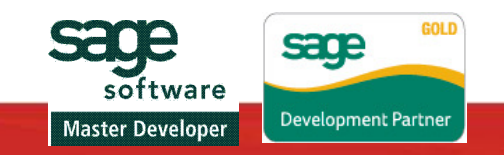

5. Confidentiality.

FRETTRIX

5.1 Confidential Information.

You acknowledge that the Software and Documentation incorporates trade secrets of Greytrix in that the Software and Documentation involves processes, techniques, algorithms and compilations of information that are secret, confidential and not generally known to the public and which are the product of Greytrix own expenditure of time, effort, money and creative skills.

5.2 Limitations on Use.

(a) You agree that you will take all reasonable measures required to protect Greytrix rights in the Software and Documentation.

(b) You agree that you will not use the Software and Documentation or circulate it within your own organization, except as necessary to carry out the internal use and evaluation work authorized under the terms of this Agreement. In particular, you agree to maintain the existence, features and capabilities of the Software and Documentation as secret and confidential until receipt of notice from Greytrix stating that you can disclose the existence, features and capabilities of the Software and Documentation to the public or until the Software and Documentation are introduced for license to the general public.

6. No Liability for Consequential Damages

IN NO EVENT SHALL GREYTRIX BE LIABLE TO YOU FOR ANY CONSEQUENTIAL, SPECIAL, INCIDENTAL OR INDIRECT DAMAGES OF ANY KIND ARISING OUT OF THE USE OF THE SOFTWARE AND DOCUMENTATION, EVEN IF GREYTRIX HAS ADVISED ABOUT IT.

7. Entire Agreement.

You acknowledge and agree that you have read this Agreement, understood it and that it is the entire agreement between you and Greytrix which supersedes any prior agreement, whether written or oral, relating to the subject matter of this Agreement.

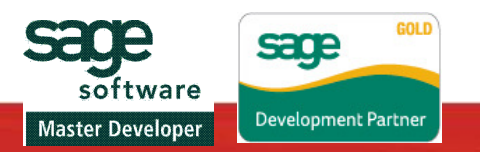

# **Greytrix Document Attachment**

### Introduction

The Greytrix Document Attachment module for Sage Accpac ERP is a comprehensive add-on that helps you to attach, refer and view the relational documents that you want to see floating along with the transaction screens Viz. Order Entry, Invoice Entry, Journal Entry ...etc. User can store and retrieve the document from anywhere over the network.

- Document Attachment Product has the following modules and Transaction screens.
  - A. Setup
    - Directory Path
    - Upgrade/Deactivate
  - **B.** Transaction
    - A/P Invoice Batch List
    - A/P Invoice Entry
    - A/P Payment Batch List
    - A/P Payment Entry
    - A/P Adjustment Batch List
    - A/P Adjustment Entry
    - A/R Invoice Batch List
    - A/R Invoice Entry
    - A/R Receipt Batch List
    - A/R Receipt Entry
    - A/R Adjustment Batch List
    - A/R Adjustment Entry
    - G/L Batch List

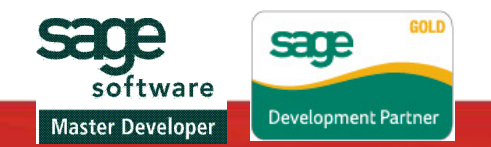

- G/L Journal Entry
- O/E Order Entry
- O/E Shipment Entry
- O/E Invoice Entry
- P/O Order entry
- P/O receipt Entry
- P/O Invoice Entry

**NOTE:** In A/P Payment Entry, A/R Receipt Entry and G/L Journal Entry screen Document Attachment functionality can be explored through Doc Attach button and in rest of the screen through Doc Attach Tab.

### Setup

- 1. Directory path:
  - 1. Using the Directory path user can set the network path where it desires to save the files.
  - 2. Open Directory Path from Greytrix Document Attachment Setup. Initially it is blank. Enter a valid path and click on "Save" button as shown below.

| Directory Path                                                   | Program<br>Directory Path                                              | GD1000                          |                 |
|------------------------------------------------------------------|------------------------------------------------------------------------|---------------------------------|-----------------|
| Eile Help                                                        |                                                                        |                                 |                 |
| Document Path C:\                                                |                                                                        |                                 |                 |
| Save                                                             |                                                                        |                                 |                 |
| Note:<br>Select the path where you<br>Sub folders would be creat | would like to store all your docum<br>ed for each module under this pa | nents attached on trans<br>ith. | action screens. |

2. Document Attachment Upgrade/Deactivate:

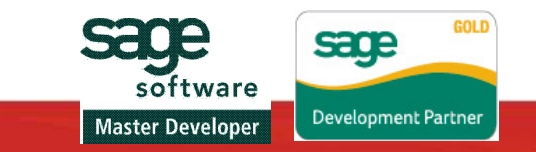

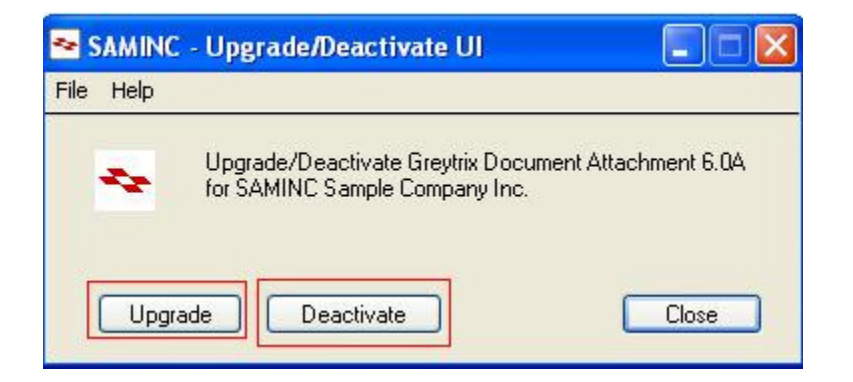

This UI is used to Upgrade or Deactivate the application. After any of the Operation user will have to Open Accpac Company. This UI will be accessible through "**ADMIN**" user only. By any other USERS of Accpac this UI will not be accessible.

### **Transaction**

### DOCUMENT ATTACHMENT WITH ORDER ENTRY SCREEN:-

1. On Order Entry screen the function of document attachment can be explored through the "Doc.Attach" Tab, Initially when the screen is triggered, "Doc Attach" tab is disabled, as you can see below.

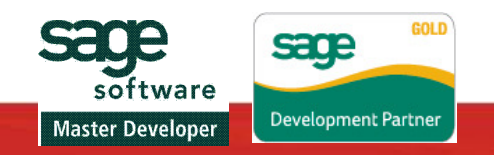

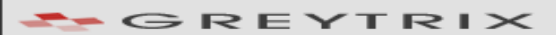

| ler No. 🔣 📢                         | *** NEW ***          | •                                        | 🔰 🔍 🗋 No. of Shi                                          | pments 0 Last 9       | Shipment No.                                   |                                              |
|-------------------------------------|----------------------|------------------------------------------|-----------------------------------------------------------|-----------------------|------------------------------------------------|----------------------------------------------|
| stomer No.                          | a                    | D - 12 0                                 |                                                           | Last I                | nvoice No.                                     |                                              |
| rd <u>e</u> r Cystomer              | Tages Optional Field | ds   Sales Split                         | Totals Doc. Attach                                        | ]                     |                                                |                                              |
| Template Code                       | ACTIVE Q             | PO No.                                   |                                                           | Status:               |                                                | Source: Entered                              |
| Drder Date                          | 03/19/2012           | Location                                 | 1                                                         | Central warehouse - ! | Seattle                                        |                                              |
| Drder Type                          | Active               | From Multipl                             | e Quotes 🔺                                                | Job Related           | Project Invoicing                              | Retainage                                    |
| Ship-To Location                    |                      | Exp. Ship Date                           | 03/19/2012                                                | Calc. Tax             | 🔲 On Hold                                      |                                              |
| and the second second second second |                      |                                          |                                                           |                       |                                                |                                              |
| Description                         | Q, Item              | No./ Misc. Charg                         | je <b>Q</b> Kii/BOM                                       | Reference Description | <b>Q</b> Price List Q                          | Location Exp. SI                             |
| Cescription                         | Q, Item              | No./ Misc. Charg                         | e Q Kit/BOM                                               | Reference Description | Q Price List Q                                 | Location Exp. SI                             |
| Cescription                         | Q, Item<br>Qty. on H | No. / Misc. Charg<br>and Qty. on S.      | ie <b>Q</b> Kit/BOM<br>ales Order Qty. cn F               | Reference Description | <b>Q</b> Price List <b>Q</b>                   | Location Exp. SI                             |
| Cosation                            | Q, Item<br>Qty. on H | No. / Misc. Charg<br>and Qty. on S.<br>0 | ie <b>Q</b> Kit/BOM<br>ales Order Qty. cn F<br>0 <b>T</b> | Perference            | Q Price List Q<br>Qty. Committed<br>0          | Location Exp. SI                             |
| Construction                        | Qty. on H            | No./Misc. Charg<br>and Qty. on S.<br>0   | ales Order Qty. cn F<br>0 T<br>0 T                        | Purchase Order        | Q Price List Q<br>Qty. Committed<br>0 T<br>0 T | Location Exp. SI<br>Qty. Available<br>0<br>0 |

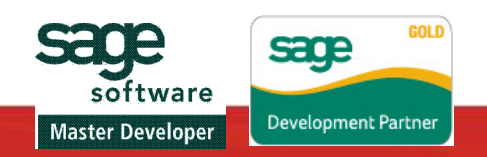

| Document Attachment   U | Iser Manual   Greytrix |
|-------------------------|------------------------|
|-------------------------|------------------------|

| rder No. 🛛 🚺 🔦                         | *** NEW ***  |           |                            | No. o           | of Shipr | ments 0 La        | st Shipment No. |       |           |         |
|----------------------------------------|--------------|-----------|----------------------------|-----------------|----------|-------------------|-----------------|-------|-----------|---------|
| ustomer No. 1200                       |              | a         | 0 . 4 0                    | Mr. Ronald Blac | k        | La                | st Invoice No.  |       |           |         |
| Order Customer                         | Taxes Option | al Field: | s] Sales Spljt]            | Totals Doc. Al  | tach     |                   |                 |       |           |         |
| Template Code                          | ACTIVE       | a         | PO No.                     |                 |          | Status:           |                 |       | Source: E | ntered  |
| Order Date                             | 03/19/2012   |           | Location                   | 1               | Q        | Central warehouse | - Seattle       |       |           |         |
| Order Type                             | Active       | *         | From Multiple              | Quotes 🔺        | -        | Job Related       | Project Invo    | icing | Retaina   | age     |
| Ship-To Location                       | Q [          | ב 🔺       | Exp. Ship Date             | 03/19/2012      |          | 🗹 Calc. Tax       | 🗌 On Hold       |       |           |         |
| Description                            |              |           |                            |                 |          | Reference         |                 |       |           |         |
| Li Type                                | ٩            | Item N    | lo./ Misc. Charge          | 🔍 🔍 Kit/        | BOM      | Description       | Q Price List    | Q     | Location  | Exp. SI |
| 1 Item                                 | A1-1         | 03/0      |                            |                 |          | Fluorescent Des   | USA             | 1     |           | 3/19/2  |
| -                                      |              |           |                            |                 |          |                   |                 |       |           |         |
|                                        |              |           |                            |                 |          |                   |                 |       |           |         |
|                                        |              |           |                            |                 |          |                   |                 |       |           |         |
|                                        |              |           |                            |                 |          |                   |                 |       |           |         |
| <                                      |              | _         |                            |                 |          |                   |                 |       |           | >       |
|                                        | Qtj          | , on Ha   | ind Qty.on Sa <sup>l</sup> | les Order Qty   | . on Pu  | ırchase Order     | Qty. Committed  |       | Qty. Av   | ailable |
|                                        |              | 1         | 27                         | 2 🕼             |          | 310 🕼             | 0               | ۳.    |           | 127     |
| Location 1 (Ea.)                       |              |           |                            | 22 📭            |          | 486 🐓             | 0               | 17 C  |           | 647     |
| Location 1 (Ea.)<br>All Locations (Ea. | t.           | 6         | 4/                         | 33 F            |          |                   |                 |       |           |         |

2. The "Doc.Attach" tab gets activated only after posting the order, following screen illustrates the same.

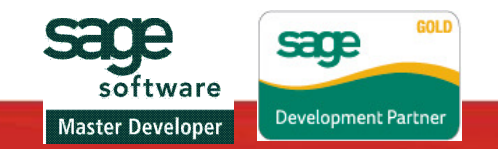

| Document Attachment | User Manual | Greytrix |
|---------------------|-------------|----------|
|                     |             |          |

| er No. 1        | 200                          |                          | Mr. Ronald Black     | Last Invoice No.   |
|-----------------|------------------------------|--------------------------|----------------------|--------------------|
| C <u>u</u> ston | ner   Ta <u>x</u> es   Optio | nal Fields   Sales Split | Totals Doc. Attach   |                    |
|                 |                              |                          | Upload               | Cancel View Delete |
| ocument         | Path                         |                          |                      |                    |
| ocument         | Name                         |                          |                      |                    |
| ocument         | Description                  |                          |                      |                    |
| Sr. No.         | Document Name                |                          | Document Description |                    |
|                 |                              |                          |                      |                    |
|                 |                              |                          |                      |                    |
|                 |                              |                          |                      |                    |
|                 |                              |                          |                      |                    |
|                 |                              |                          |                      |                    |
|                 |                              |                          |                      |                    |

3. When the "Doc.Attach" tab is loaded the above screen is unleashed with all the buttons disabled except the browse button which is enabled, click on the browse button and following action would be performed wherein you can select the document you wish to associate with the transaction screen.

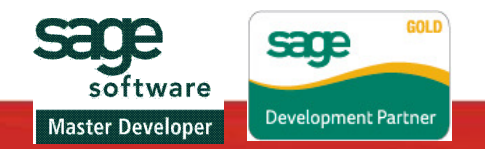

|                                 |                      | 1.2           |                               |                           |          |
|---------------------------------|----------------------|---------------|-------------------------------|---------------------------|----------|
| der No. 🛛 🚺 🐧 🚺 ORD 0000        | 00000071             |               | No. of Shipments              | 0 Last Shipment No.       |          |
| istomer No. 1200                | R. B. A.             | 1 🖸 Mr. F     | Ronald Black                  | Last Invoice No.          |          |
| Drd <u>e</u> r Customer Taxes ( | Optional Fields Sale | es Split Tota | Is Doc. Attach                |                           |          |
|                                 | )pen                 |               |                               |                           | ? 🛛      |
|                                 | Look in: 🧃           | 🔵 SQL         |                               | V 0 🕸 📂 🖽-                |          |
| Document Path                   |                      | Chapter5&6    |                               |                           | <b>D</b> |
| Document Name                   |                      | SQL           |                               |                           |          |
| Document Description            | My Recent            | Donahoo - S   | iQL - Practical Guide for Dev | velopers (Elsevier, 2005) |          |
| Sr. No. Document                |                      |               |                               |                           |          |
|                                 |                      |               |                               |                           |          |
|                                 | Desktop              |               |                               |                           |          |
|                                 |                      |               |                               |                           |          |
|                                 | MuDocuments          |               |                               |                           |          |
|                                 | ing b coamonio       |               |                               |                           |          |
|                                 |                      |               |                               |                           |          |
|                                 | My Computer          |               |                               |                           |          |
|                                 | FI                   | le name:      | TEST.pdf                      | <u> </u>                  | Open     |
|                                 | F F                  | les of type:  | PDF Files(*.pdf)              | ✓                         | Cancel   |
|                                 |                      |               |                               |                           |          |

- 4. The default file type that is set on the dialog box is "PDF"; apart from this other file formats are also supported.
- 5. After the selection of the file, "Upload" and "Cancel" button will be enabled. This can be seen in below screen shot.

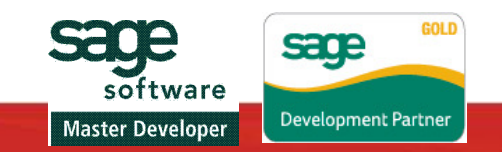

|  | R | YT | R | > |
|--|---|----|---|---|

| Document Attachment | User Manual | Greytrix |
|---------------------|-------------|----------|
|---------------------|-------------|----------|

| o. 14 4 ORDOC<br>er No. 1200 | 0000000071                            | Mr. Ronald Black                | D Last Shipment No. |
|------------------------------|---------------------------------------|---------------------------------|---------------------|
| Customer   Taxes             | Optio <u>n</u> al Fields   Sales Splj | t] T <u>o</u> tals Doc. Attach] |                     |
|                              |                                       | Upload                          | Cancel View Delete  |
| ocument Path                 | \\192.168.0.33\Shared Data            | a\SQL\TEST.pdf.pdf              |                     |
| ocument Name                 | TEST.pdf.pdf                          |                                 |                     |
| ocument Description          |                                       |                                 |                     |
| Sr. No. Document             | Name                                  | Document Description            |                     |
|                              |                                       |                                 |                     |
|                              |                                       |                                 |                     |
|                              |                                       |                                 |                     |
|                              |                                       |                                 |                     |
|                              |                                       |                                 |                     |
|                              |                                       |                                 |                     |
|                              |                                       |                                 |                     |

6. Now in order to associate the attached document with Order Entry screen you just need to click on "Upload" button and the selected file will get reflected in the below grid, but before clicking on the "Upload" button you need to fill in the "Document Description" field, otherwise you would be restricted from associating the attached document to the transaction screen. Reason for validating this field is the logical document description will help the user to identify the attached file in future; hence the "Document Description" field becomes mandatory!

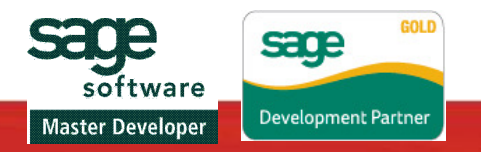

| r Customer Taxes Optional Fields Sales Split Totals Doc. Attach Upload Cancel View Delete Upload Cancel View Delete Occument Path \\\192.168.0.33\Shared Data\SQL\TEST.pdf.pdf Cocument Name TEST.pdf.pdf Cocument Description Sr. No. Document Name SAMINC-Document Attachment  Cocument Description. Cocument Description. Cocument Descriptic. Cocument Descr | o. I CRD0                                      | 0000000071 No. of Shipments Last Shipment No.                                                                                               |        |
|----------------------------------------------------------------------------------------------------|------------------------------------------------|----------------------------------------------------------------------------------------------------|--------|
| Sr. No.     Document Name       SAMINC-Document Attachment       Image: Constraint of the constraint of the constraint of                                                                        | Customer Taxes<br>ocument Path<br>ocument Name | Optional Fields   Sales Split   Totals Doc. Attach  <br>Upload Cancel View  <br>\\192.168.0.33\Shared Data\SQL\TEST.pdf.pdf<br>TEST.pdf.pdf | Delete |
|                                                                                                    | ocument Description                            | Name SAMINC-Document Attachment SAMINC Document Attachment SAMINC Document Attachment SAMINC Document Description.                          |        |
|                                                                                                    |                                                |                                                                                                    |        |

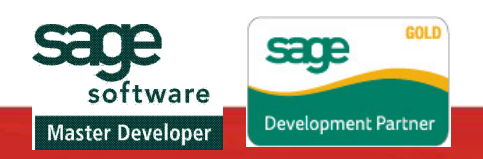

| <b>Document At</b> | ttachment | User M | lanual | Grev | /trix |
|--------------------|-----------|--------|--------|------|-------|
|--------------------|-----------|--------|--------|------|-------|

| ler No.                                     |                      | 000000071                            | No. of Shipments     | 0 Last Shipment No.  |
|---------------------------------------------|----------------------|--------------------------------------|----------------------|----------------------|
| stomer No.<br>Ird <u>e</u> r   C <u>u</u> s | tomer Ta <u>x</u> es | Optio <u>n</u> al Fields Sales Split | Totals Doc. Attach   | Last Invoice No.     |
| Decume                                      | ant Dath             | V192168.0.33\Shared Data             | Uploa                | d Cancel View Delete |
| Docume                                      | ent Name             | TEST.pdf.pdf                         |                      |                      |
| Docume                                      | ent Description      | Sales Order-001                      |                      |                      |
|                                             |                      |                                      |                      |                      |
| Sr. No                                      | b. Document I        | Name                                 | Document Description |                      |
|                                             |                      |                                      |                      |                      |
|                                             |                      |                                      |                      |                      |
|                                             |                      |                                      |                      |                      |
|                                             |                      |                                      |                      |                      |
|                                             |                      |                                      |                      |                      |
|                                             |                      |                                      |                      |                      |
|                                             |                      |                                      |                      |                      |
|                                             |                      |                                      |                      |                      |
|                                             |                      |                                      |                      |                      |

7. Now the user can see the grid being populated with the list of attached documents and also "View" and "Delete" buttons being enabled.

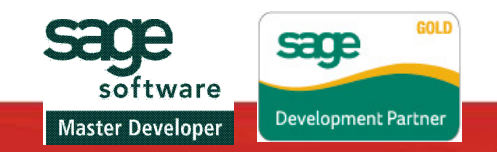

|  | R | YT | R | $\sim$ |
|--|---|----|---|--------|

| 🕿 SAMINC - O/E Order Entry                                                  |                                                                                                    |      |
|-----------------------------------------------------------------------------|----------------------------------------------------------------------------------------------------|------|
| File Menu                                                                   |                                                                                                    |      |
| Order No. ( CRD 0000000<br>Customer No. 1200<br>Order Customer Taxes Option | 00071       Image: Constraint of the prime interview of the prime interview of the prime intervie |      |
| Document Path<br>Document Name<br>Document Description                      | Upload Cancel View Delete                                                                                                    |      |
| Sr. No.   Document Name<br>1   TEST.pdf.pdf                                 | Document Description Sales Order-001                                                                                                    |      |
| Post Delete                                                                 | History Prepayment                                                                                                    | lose |

8. You can view and delete the desired document by selecting the respective one from the grid and clicking on "View" and "Delete" button

#### Note

The file which gets associated with the transaction screens is copied from the original source to the path which is set in Directory Path UI without disturbing original file.

The new path where it gets saved is under the roof of the folder named with the reference to module name from which it gets stored e.g. if a file is attached to an Order Entry screen then it gets stored in the folder named OEXXX (XXX is version name for e.g OE60A) which gets created once while attaching the first document to the transaction screen of respective module of respective company.

Also, if a file is attached to a particular transaction screen (i.e. copy of it is stored at the path mentioned above) and if user tries to associate the same file with another transaction screen of

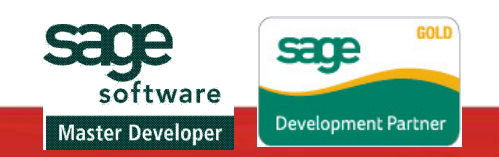

same module then the user will be warned with the message of overwriting the existing file. Since the copy of it is already retained for the previous transaction screen. See below illustration.

| Menu                            | the second |                   |                    |                    |            |                          |      |
|---------------------------------|------------|-------------------|--------------------|--------------------|------------|--------------------------|------|
| ipment Number                   |            | SH000000000000    | 00000059           | • H Q B            | Invoice Nu | mber IN000000000059      | F    |
| istomer No.                     | 1105       |                   |                    | 🛛 🛛 🛛 🕞 🕞          | and        | Complete Status Complete |      |
| hipm <u>e</u> nt C <u>u</u> sto | omer   T   | axes Optional Fie | elds   Sales Spljt | Totals Doc. Attach |            |                          |      |
|                                 |            |                   |                    |                    |            |                          |      |
|                                 |            |                   |                    | [                  | Upload Can | ncel View De             | lete |
| Document Pat                    | th         | \\192.168.0.33\   | Shared Data\SQL'   | TEST.pdf.pdf       |            |                          |      |
| Document Na                     | me         | TEST.pdf.pdf      |                    |                    |            |                          |      |
| Document De                     | scription  | Overnight shipme  | nt please          |                    |            |                          |      |
|                                 |            | . <u>.</u> .      |                    |                    |            |                          |      |
| Sr. No. D                       | ocument    | Name              | Docu               | ment Description   |            |                          |      |
|                                 |            |                   |                    |                    |            |                          |      |
|                                 |            |                   |                    |                    |            |                          |      |
|                                 |            |                   |                    |                    |            |                          |      |
|                                 |            |                   |                    |                    |            |                          |      |
|                                 |            |                   |                    |                    |            |                          |      |
|                                 |            |                   |                    |                    |            |                          |      |
|                                 |            |                   |                    |                    |            |                          |      |
|                                 |            |                   |                    |                    |            |                          |      |
|                                 |            |                   |                    |                    |            |                          |      |
|                                 |            |                   |                    |                    |            |                          |      |

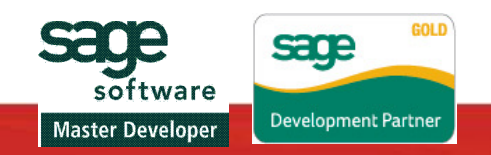

| - | R | YT | R | > |
|---|---|----|---|---|

| SAMINC - O/E Shipment Entry                                                                                                    |       |
|----------------------------------------------------------------------------------------------------|-------|
| File Menu                                                                                                    |       |
| Shipment Number       It < SH00000000000000000000000000000000000                                                                  |       |
| Upload         Cancel         View         Delete           Document Path         \\\192.168.0.33\Shared Data\SQL\TEST.pdf.pdf    |       |
| Document Name TEST.pdf.pdf                                                                                                    |       |
| Document Description Overnight shipment please                                                                                    |       |
| Document Attachment                                                                                                    |       |
| St. NO.       Document Name         File already present at the location, Do you want to overwrite the file?         Yes       No |       |
|                                                                                                    |       |
| Post History Prepayment                                                                                                    | Close |

9. The description from the header of the screen is carried to the Document Description field of "Doc.Attach" tab facilitating the user from re - entering the information; also user can edit this description. See below illustration.

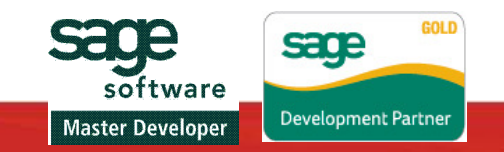

| SAMINC - O/E      | Shipment H           | intry                |                   |                            |                   |                                    |                    |                |              |                |            |
|-------------------|----------------------|----------------------|-------------------|----------------------------|-------------------|------------------------------------|--------------------|----------------|--------------|----------------|------------|
| nie Menu          |                      |                      |                   |                            |                   |                                    |                    |                |              |                | Kananan    |
| Shipment Number   | 14 4 SH00            | 00000000000          | 00000059          | •                          | M Q D             |                                    | Invoice Number     | IN0000000      | 00059        |                | ¢ <b>د</b> |
| Customer No.      | 1105                 |                      |                   | 12 0                       | Bargain Ma        | rt - Oakland                       | Comp               | olete Status 🛛 | Complete     |                |            |
| Shipment Custor   | mer   Ta <u>x</u> es | Optio <u>n</u> al Fi | elds Sales        | Spl <u>i</u> t) T <u>o</u> | tals Doc. A       | uttach )                           |                    |                |              |                |            |
| Order Number      | ORD00000             | 000061               | R                 | <b>F</b> (                 | From Multi        | ple Orders 🔺 PO                    | Number             |                |              |                |            |
| Template Code     | ACTIVE               | 🔍 🔍 Ship             | ment Date         | 06/05/2                    | 2020              | Posting Date                       | 06/05/2020         | Yea            | ar/Period 20 | 20 - 06        |            |
| Location          | 2                    | R Por                | rtland Office     |                            |                   | Exp. Ship                          | Date 06/05/2       | 020            | No. of Ship  | ments          | 0          |
| Ship-To Location  |                      | R. B -               | 🔺 🔄 Job           | Related                    | Project           | Invoicing R                        | letainage          | Calculate      | Tax Cr       | eate Invo      | ice        |
| Description       | Overnight shi        | ipment pleas         | e                 |                            |                   | Reference                          | e Ref #1006-1      | -2             |              |                |            |
| Li Type           |                      | 🔍 ltem No            | o./ Misc. Cha     | rge                        | 🔍 Kit/BO          | M Description                      | Q Price            | e List 🔍       | Location     |                | Qty. ( 🔨   |
| 1 Item<br>2 Item  | A                    | 1-103/0<br>1-105/0   |                   |                            |                   | Fluorescent Des<br>13W Mini Fluore | s USA<br>s USA     | 2              |              |                |            |
|                   |                      |                      |                   |                            |                   |                                    |                    |                |              |                | -          |
| <                 | II.                  |                      |                   |                            |                   |                                    |                    |                |              |                | >          |
| Leasting 2 (Es    | 1                    | Qty. o               | n Hand Qty<br>262 | , on Sale:                 | s Order G<br>21 🔽 | (ty. on Purchase Or                | der Qty. C<br>50 🕼 | Committed      | Qty. Av      | ailable<br>262 |            |
| All Locations (Ea | .,<br>a.)            |                      | 647               |                            | 33 🖵              | 4                                  | 86 🖓               | 0 Г            |              | 647            |            |
| Item/Tax          | Componen             | ts                   |                   |                            |                   |                                    | :                  | Shipment Subt  | otal         |                | 956.65     |
| Post              | History              | Prepaymen            | ıt)               |                            |                   |                                    |                    |                |              | C              | Close      |

| SAMINC - O/E Shipment Entry                                                                                                    |             |
|----------------------------------------------------------------------------------------------------|-------------|
| File Menu                                                                                                    |             |
| Shipment Number         Image: SH000000000000000000000000000000000000                                                                    | ] <b>6.</b> |
| Customer No. 1105 Sargain Mart - Oakland Complete Status Complete                                                                        |             |
| Shipm <u>e</u> nt   C <u>u</u> stomer   Ta <u>x</u> es   Optio <u>n</u> al Fields   Sales Split   T <u>o</u> tals   <u>Doc. Attach  </u> | 1           |
| Upload Cancel View Delete                                                                                                    |             |
| Document Path V\192.168.0.33\Shared Data\SQL\TEST.pdf.pdf                                                                                |             |
| Document Name TEST.pdf.pdf                                                                                                    |             |
| Document Description Dvernight shipment please                                                                                           |             |
| Sr. No. Document Name Document Description                                                                                               |             |
|                                                                                                    |             |
|                                                                                                    |             |
|                                                                                                    |             |
|                                                                                                    |             |
|                                                                                                    |             |
|                                                                                                    |             |
|                                                                                                    |             |
|                                                                                                    |             |
|                                                                                                    |             |
| Post History Prepayment                                                                                                    | Liose       |
|                                                                                                    |             |

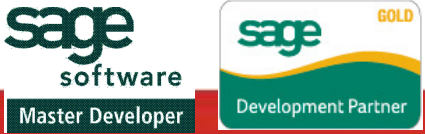

### DOCUMENT ATTACHMENT WITH ACCOUNT RECEIVABLE SCREEN:-

1. AR Receipt screen also possess same functionality through Doc Attach button, below is the illustration of A/R Receipt Entry screen from where you can call the Document Attachment screen.

| 😎 SAMINC - A/R I                    | Receipt E            | ntry             |                           |                       |                            |                          |                        |            |
|-------------------------------------|----------------------|------------------|---------------------------|-----------------------|----------------------------|--------------------------|------------------------|------------|
| File Menu                           |                      |                  |                           |                       |                            |                          |                        |            |
| Batch Number<br>Batch Date          | <b>₩ ∢</b> 03/19/201 | 39 🕨 🖬 🔍 🖸       | es 1                      | Total Amount          |                            | 100.000                  |                        |            |
| Bank<br>Entry Number                |                      |                  | )                         | 30 Deposit Date       | U3/19/2012                 | J 2012                   | 02                     |            |
| Customer Number<br>Reference        | 1200                 |                  | Mr. Ronald B              | ack                   | A                          | ccount Set USA           | Q.                     |            |
| Payment Code<br>Document Number     | CHECK                | Q                | G                         | Ch                    | eck/Receipt No. 000        | 000039-00001             |                        |            |
| Receipt Amount<br>Receipt Unapplied |                      | 0.00             |                           |                       |                            | [⊻] Option               | nal Fields 🔺           | oc. Attach |
| Apply Method                        | Prorate t            | oy Amount 🛛 👻    | Advance                   | Credit                | 0.00                       |                          |                        |            |
| C Document N<br>IN0000000000000     | lumber<br>10000002   | Payment Num<br>1 | Current Balance<br>757.75 | Net Balance<br>657.75 | Discount Available<br>0.00 | Applied Amount<br>100.00 | Discount Taken<br>0.00 | Adjustm 🛧  |
|                                     |                      |                  |                           |                       |                            |                          |                        |            |
| <                                   |                      | l internet       |                           |                       |                            |                          |                        | >          |
| Save [                              | )elete               | Adjus            | t Jobs                    | History               | Deposit                    | Print Receipt            | (                      | Close      |

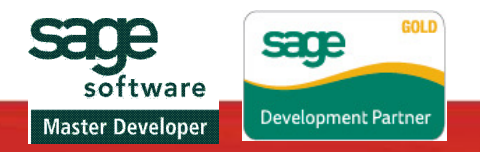

| 3 Menu                |                      |                |          |              |            |                  |             |
|-----------------------|----------------------|----------------|----------|--------------|------------|------------------|-------------|
| atch Number           | 14 4 39              | • H Q D •      |          |              |            |                  |             |
| }atch Date            | 03/19/2012           | No. of Entries | 1        | Total Amount |            | 100.000          |             |
| }ank                  | CCB 🔍                | Deposit Number | 30 🔍     | Deposit Date | 03/19/2012 |                  |             |
| ntry Number 🦰         |                      | -              |          |              |            |                  | 7           |
| ransaction Ty         | ≥ Attach Documen     | ts             |          |              |            |                  |             |
| ustomer Num           |                      |                |          | Upload       | Cancel     | View Delete Exit |             |
| eference              |                      |                |          |              |            |                  |             |
| avment Code           | Document Path        |                |          |              |            |                  |             |
| ocument Nur           | Document Name        |                |          |              |            |                  |             |
| eceint Amour          | Document Description | -              |          |              |            |                  |             |
| eceint I Inanr        | Sr. No. Documen      | t Name         | Document | Description  | 1          |                  |             |
| oolu Method           | -                    |                |          |              |            |                  | Doc. Attach |
| ] Calaat Maa          | -                    |                |          |              |            |                  |             |
| J Select Moc          | -                    |                |          |              |            |                  | n Adjustra  |
| O Doound              |                      |                |          |              |            |                  | 10 Adjustin |
| Q Docum<br>N000000000 |                      |                |          |              |            |                  |             |
| Q Docun<br>N000000000 |                      |                |          |              |            |                  |             |
| Q Docun<br>N000000000 |                      |                |          |              |            |                  |             |
| Q Docum<br>N000000000 |                      |                |          |              |            |                  |             |
| Q Docum<br>N000000000 |                      |                |          |              |            |                  | E           |
| Q Docum<br>N000000000 |                      |                |          |              |            |                  |             |

**Note: -** Rest of the screen mentioned above works in the similar way.

### DOCUMENT ATTACHMENT WITH A/R INVOICE BATCH LIST:-

 Document attachment functionality can also be accessed through Batch List UI. Below is the illustration of A/R Invoice Batch List screen from where you can call the Customized Document Attachment A/R invoice screen by clicking on Doc Attach button.

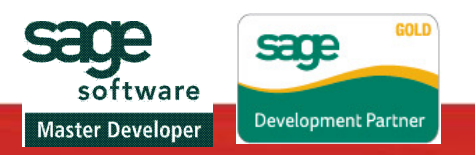

GREYTRIX

| 🕿 SAMLTD - A/R Invoice Batch List |              |            |                        |                    |              |            |         |       |  |
|-----------------------------------|--------------|------------|------------------------|--------------------|--------------|------------|---------|-------|--|
| File                              | e Help       |            |                        |                    |              |            |         |       |  |
|                                   | Batch Number | 572        | 오 🗸 V Show Posted ar   | nd Deleted Batches |              |            |         |       |  |
|                                   | Batch Num    | Batch Date | Description            | No. of Entries     | Total Amount | Ready To P | Туре    | Sta 📥 |  |
|                                   | 558          | 2/2/2012   |                        | 0                  | 0.000        | No         | Entered | Ope   |  |
|                                   | 559          | 1/1/2013   | ManualBilling run on 0 | 1                  | -89.320      | No         | Entered | Ope   |  |
|                                   | 560          | 1/1/2013   | ManualBilling run on 0 | 0                  | 0.000        | No         | Entered | Ope   |  |
|                                   | 561          | 1/1/2012   | ManualBilling run on 0 | 1                  | 225.380      | No         | Entered | Ope   |  |
|                                   | 562          | 3/12/2012  |                        | 2                  | 234.900      | No         | Entered | Ope   |  |
|                                   | 563          | 5/2/2012   |                        | 1                  | 324.750      |            | Entered | Post  |  |
|                                   | 564          | 5/25/2012  |                        | 0                  | 0.000        |            | Entered | Dele  |  |
|                                   | 565          | 5/25/2012  |                        | 0                  | 0.000        |            | Entered | Dele  |  |
|                                   | 566          | 5/25/2012  |                        | 0                  | 0.000        |            | Entered | Dele  |  |
|                                   | 567          | 5/25/2012  |                        | 1                  | 503.360      |            | Entered | Post  |  |
|                                   | 568          | 5/25/2012  |                        | 0                  | 0.000        |            | Entered | Dele  |  |
|                                   | 569          | 5/25/2012  |                        | 6                  | 636.640      |            | Entered | Post  |  |
|                                   | 570          | 5/25/2012  |                        | 1                  | 253.310      | No         | Entered | Ope   |  |
|                                   | 571          | 5/25/2012  |                        | 1                  | 253.310      | No         | Entered | Оре   |  |
|                                   | 572          | 5/25/2012  |                        |                    | 0.000        | No         | Entered | Ope 🗸 |  |
|                                   | <            |            | Ш                      |                    |              |            |         | >     |  |
|                                   | Open         | New        | Delete Post            | Print              | Refresh      | Doc Attack | 2 (     | Close |  |

| SAMLTD - A/R Invoice Batch List                                           |                 |
|---------------------------------------------------------------------------|-----------------|
| 🕿 SAMLTD - A/R Invoice Entry                                              |                 |
| File Menu                                                                 |                 |
| Batch Number 14 4 572 >>1 9 C A                                           |                 |
| Batch Date 05/25/2012  No. of Entries 0 Total Amount                      | 0.000           |
| Document Taxes Terms Optional Fields Sales Split Bates Totals Doc. Attach |                 |
| Entry Number K K 1 D K Q D Summary V                                      | oice Printed No |
| Customer Number Q 🗋 🤮 Currency                                            |                 |
| Ship-To Location Account Se                                               | et 🔍 🔍          |
| Document Type Invoice Document Date 05/25/2012 Posting Date 05/25/2012    | 2012 - 05       |
| Document Number ××××NEW××××                                               | Job Related     |
| PO Number                                                                 | Retainage       |
| Order Number Special Instructions                                         |                 |
| Shipment Number Ship Via                                                  |                 |
| Li Q Dist. Code Description Q Revenue Account Account Description         | Amoun           |
|                                                                           |                 |
|                                                                           |                 |
|                                                                           |                 |
|                                                                           | ✓               |
|                                                                           | <u> </u>        |
| Account/Tax                                                               |                 |
| Add Delete Prepay Print Invoice                                           | Close           |
|                                                                           |                 |

2. Rest of the Batch List screen works in the similar way.

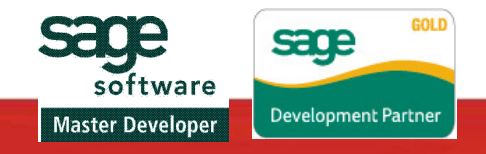

### About GUMU

GREYTRIX

GUMU is a data frame providing migration and integration solutions created by Greytrix.

GUMU using web enabled or desktop applications can integrate the systems bi- directionally as well as migrate the information from current less efficient to more powerful and robust system.

GUMU has served the organizations who wish to take a giant leap in the process which drives its organization, IT being an invariable parameter of it.

GUMU has reached tens of thousands of its users, who are now celebrating its presence, as GUMU has empowered their business information flow process and projected the exponential growth of their business.

### **About The Greytrix Company**

We are the only company in the world with a unique business model which is reseller centric for providing vertical addons, integration and migration solutions as well as a one stop service for MULTIPLE product lines in the SME segment.

We started at a time, when the entire IT industry was moving towards the Dot Coms (ended up being dot bombs!) but decided to take the road less travelled and entered the SME business application market, adding a fresh, new and unique way of facilitating businesses in this segment.

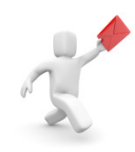

For Further details or Clarifications kindly contact us at: - sage@greytrix.com

Greytrix: - http://www.greytrix.com

Sage CRM Blog - http://www.greytrix.com/blogs/sagecrm

Sage ERP X3 Blog - <u>http://www.greytrix.com/blogs/sagex3</u>

Sage MAS / ACT Blog - <u>http://sagemas.blogspot.com</u>

Sage Accpac Blog - http://www.greytrix.com/blogs/sageaccpacerp

\* Greytrix, Sage and GUMU<sup>™</sup> product or service names mentioned herein are registered trademarks and are properties of their respective owners.

\*All other names, logos and trademarks are properties of their respective owners.

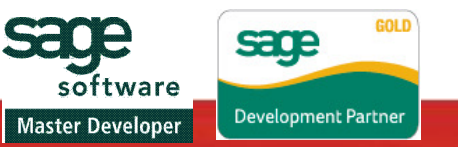